仙台白百合女子大学 zoom 利用手順書 iOS/iPadOS 版

# 仙台白百合女子大学

# zoom 利用手順書 iOS/iPadOS 版

\_ \_ \_ \_ \_ \_ \_ \_ \_

Version 2020041701

仙台白百合女子大学 情報システム管理室

## 1 はじめに

当手順書では、本学で 2020 年 5 月 11 日より行う遠隔授業に用いる zoom アプリの利用手順について 説明しています。

### 1.1 当手順書の対象者

本学教職員、学生

### 1.2 注意事項

- 当手順書は iOS,iPadOS (iphone,iPad 等) での zoom 利用手順を説明しています。Android,PC,Mac 用には別の手順書を用意しているのでそちらを参照してください。
- 当手順書を無断で学外公開することを禁止します。必要な場合は、情報システム管理室までご連絡 ください。

### 1.3 登録商標

記載されている会社名・製品名は、各社の登録商標または商標です。

## 2 zoom アプリインストール手順

以下の手順に従って、iPhone や iPad 等に zoom アプリをインストールして下さい。iPad のスクリー ンショットを使用して説明しますが、同等の手順で iPhone 等へのインストールも可能です。

既に zoom アプリのインストールが終わっていて、インストール後の手順を確認したい場合は 12 ページの「3.zoom アプリインストール後手順」まで進んでください。

2.1 下の QR コードを読み取ってください。zoom アプリインストールサイトへ接続します。QR コードを 読み取った方は手順 2.7 へ進んでください。QR コードの読み取りが不可能な場合は次ページへ進んで 下さい。

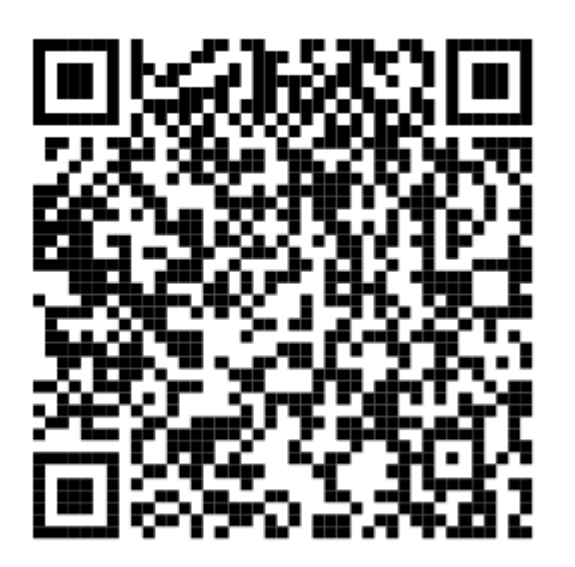

### 2.2 「App Store」をタップします

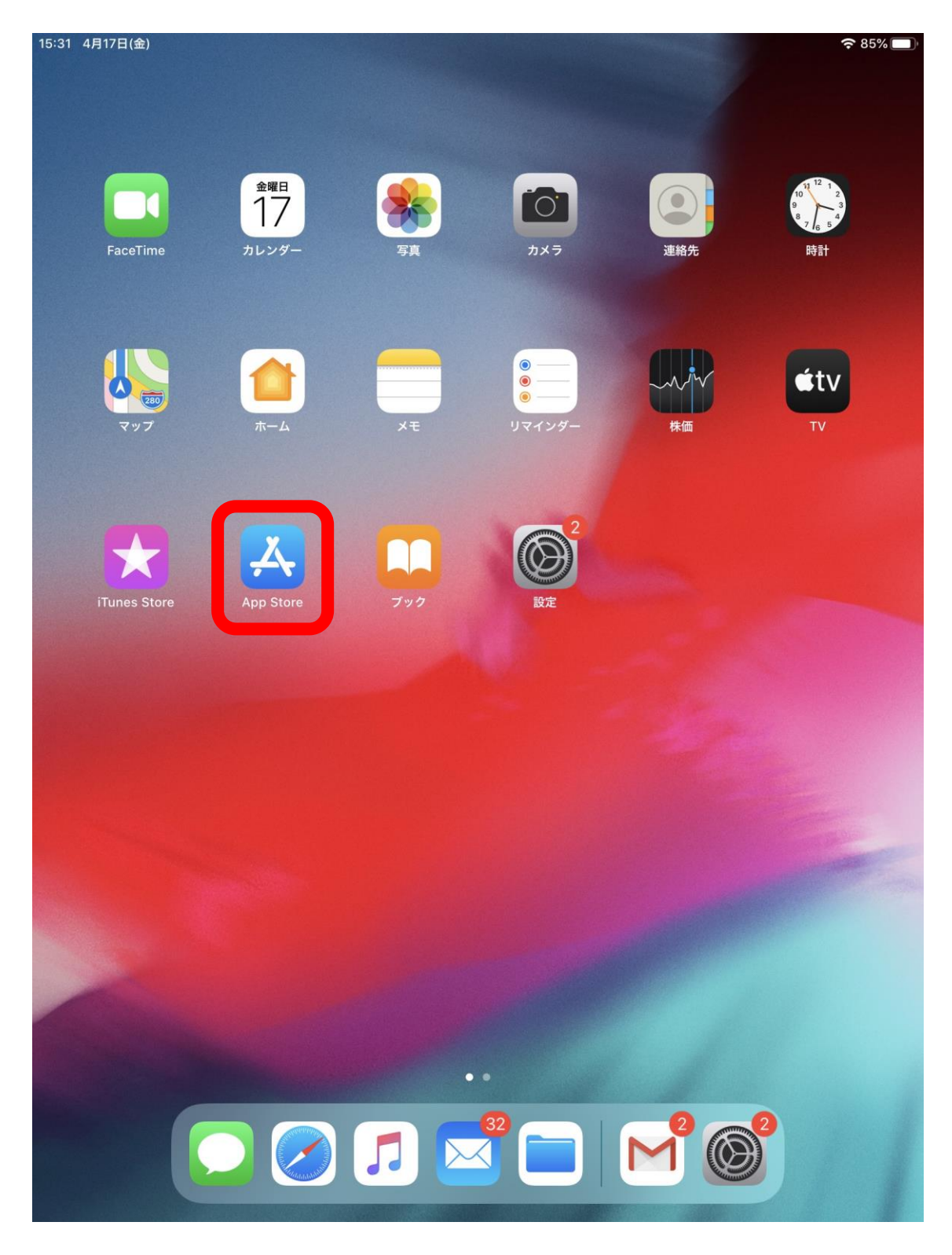

### 2.3 「検索」をタップします

15:32 4月17日(金)

4月17日 金曜日

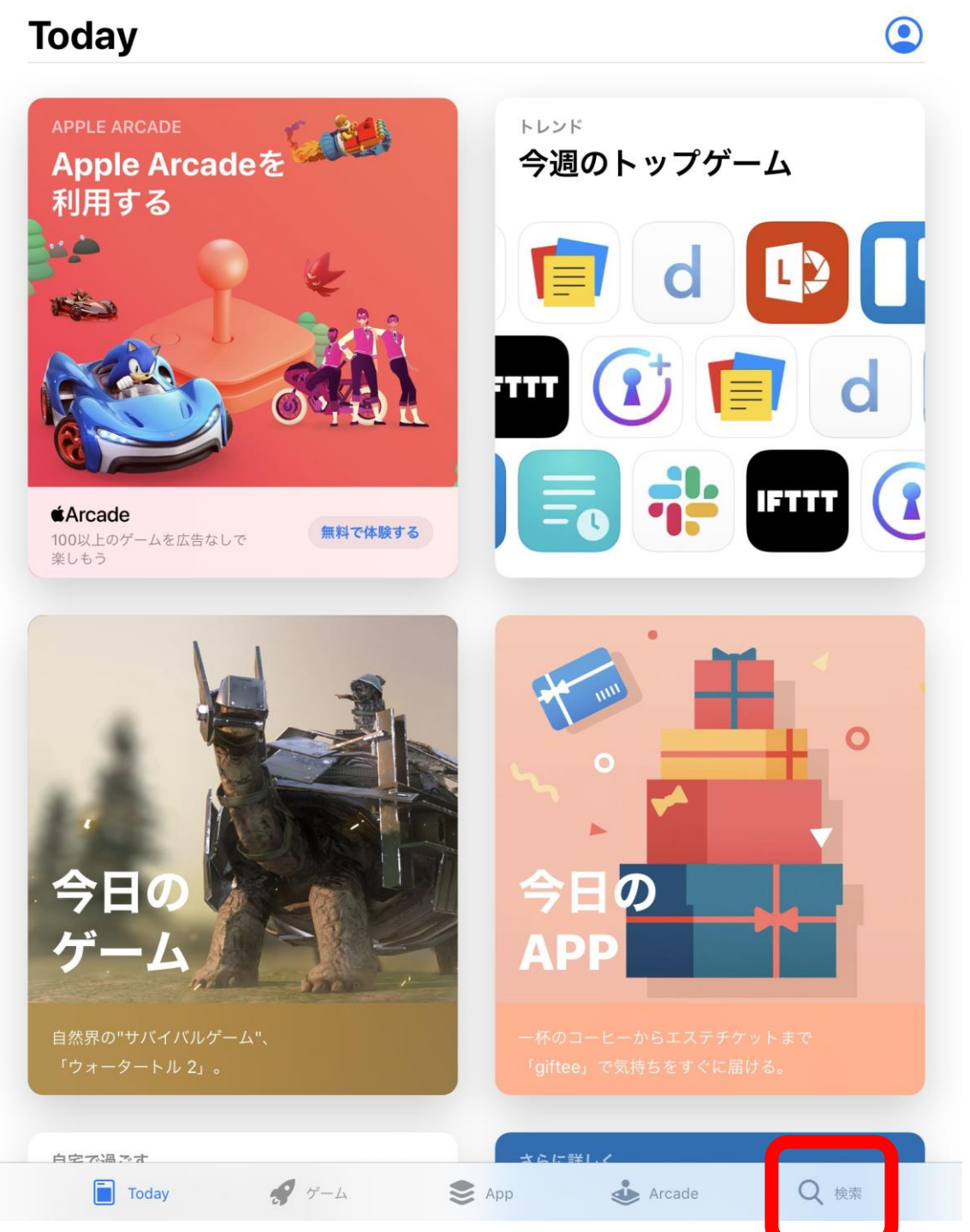

**२ 1** 85% ■)

### 2.4 検索入力箇所をタップします

| 野球     | ٠<br>٩                                             |                     | 放置ゲー   |                                                  |                  |
|--------|----------------------------------------------------|---------------------|--------|--------------------------------------------------|------------------|
| ノート    |                                                    |                     | サバイ    | バル                                               |                  |
| 着せ替    | え                                                  |                     | 謎解き    |                                                  |                  |
| あなた    | におすすめ                                              |                     |        |                                                  |                  |
|        | Let Me Out - Addictive Pu<br>パズル                   | 入手<br>App内課金        |        | <b>私のヒモ男〜イケメン拾い…</b><br>あなた好みのヒモに育成しよう           | 入手               |
| KONAMI | 実況パワフルプロ野球<br>目指せ甲子園!高校野球を舞台に、…                    | 入手<br>App内課金        |        | トイブラスト (Toy Blast)<br>カジュアル                      | 入手<br>App内跟金     |
|        | クロンダイクの冒険<br>冒険と農場の融合                              | 入手<br>App内課金        | rain   | 脱出ゲーム rain<br>アドベンチャー                            | 入手               |
| ▣      | <b>写真加工 - 画像編集 - コラ…</b><br>画像加工 - 写真 文字入れ - レイアウ… | <b>入手</b><br>App内譚金 | CAINZ  | <b>カインズ</b><br>ライフスタイル                           | 入手               |
| ä      | Amazon Seller<br>ビジネス                              | 入手                  | adidas | adidas Running ランニング.<br>by Runtastic 距離計測・記録アプリ | ··· 入手<br>App內跟金 |
|        |                                                    |                     |        |                                                  |                  |
|        |                                                    |                     |        |                                                  |                  |
|        |                                                    |                     |        |                                                  |                  |
|        |                                                    |                     |        |                                                  |                  |

 2.5 ソフトウェアキーボードで「zoom cloud meetings」と入力します。「zoom」と入力した段階で検索候 補に「zoom cloud meetings」が出てきた場合はそれをタップします。

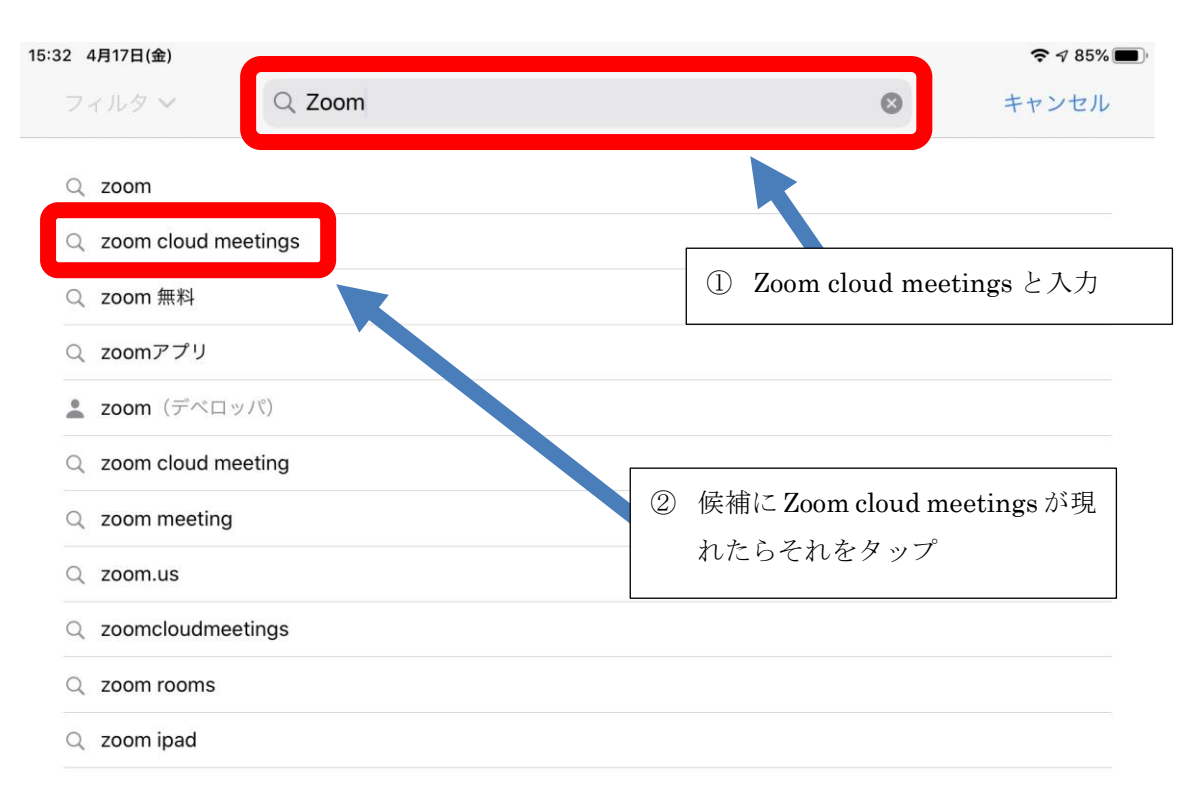

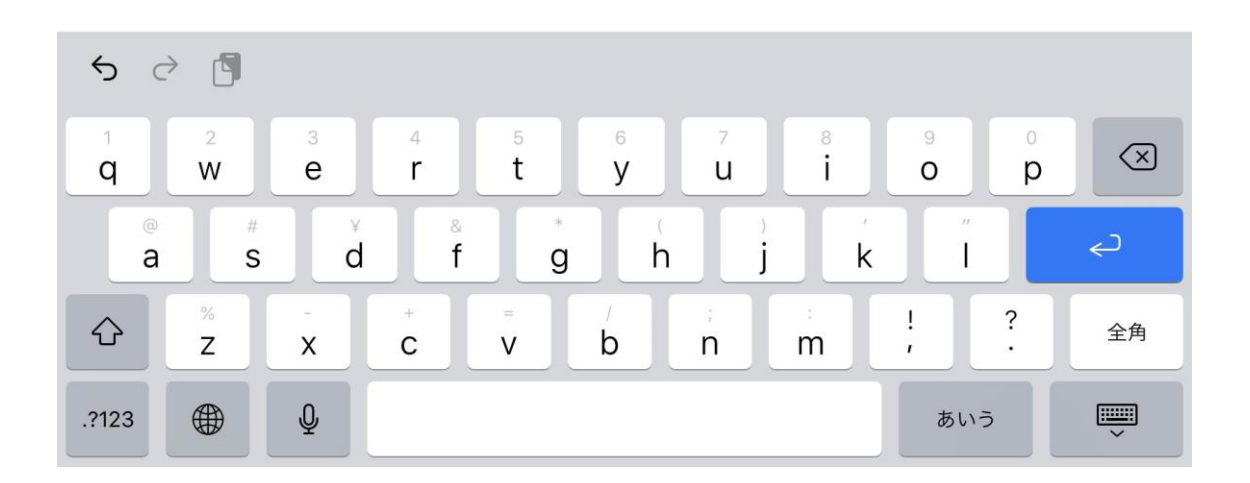

©仙台白百合女子大学 情報システム管理室

### 2.6 「Zoom cloud meetings」をタップします

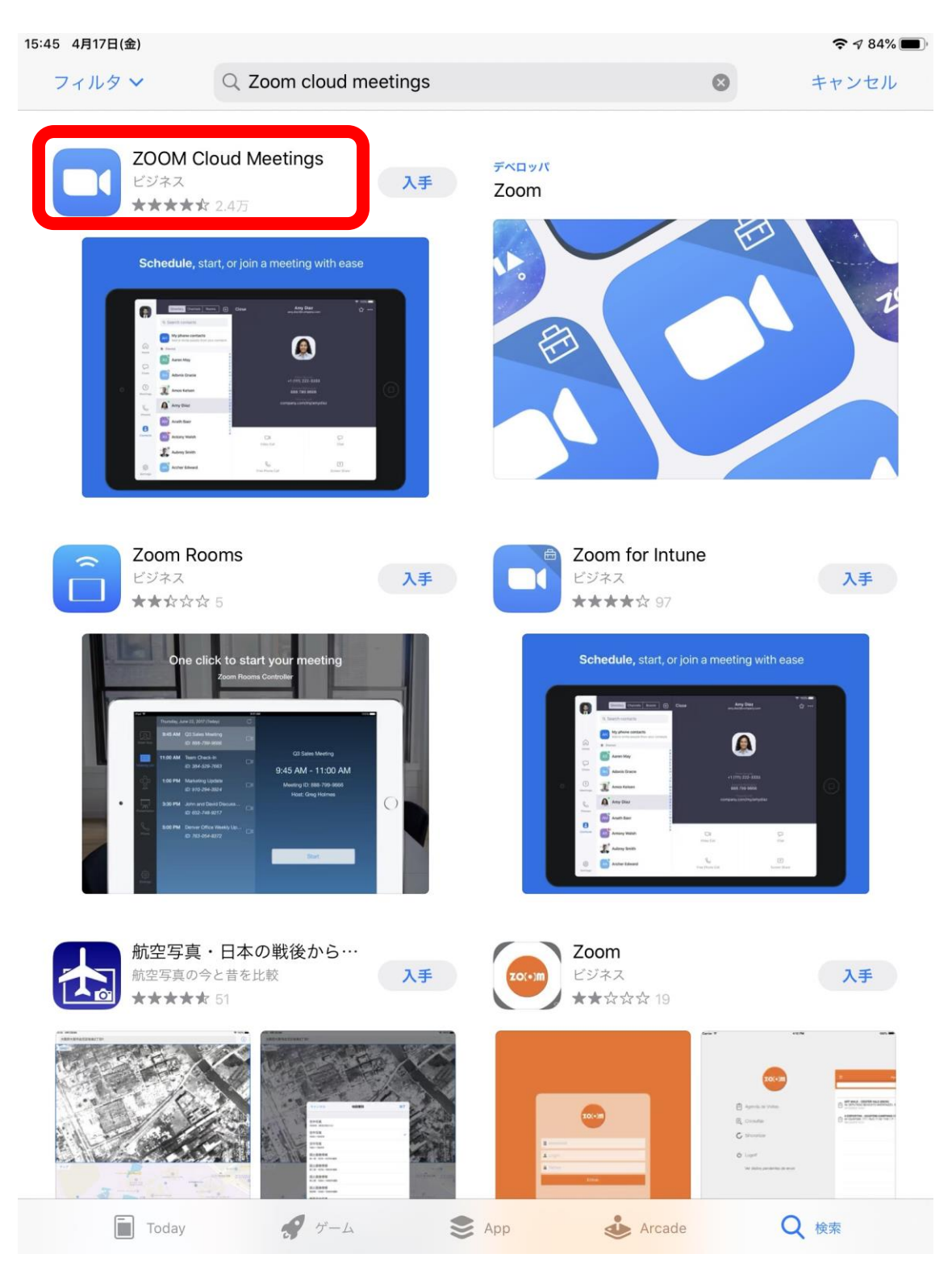

### 2.7 「入手」をタップします

| ZOOM Cloud                                                                                                    |                                                                                                    |
|----------------------------------------------------------------------------------------------------|----------------------------------------------------------------------------------------------------|
| Zoom<br>入手<br>4.5★★★★☆<br>2.4万件の評価                                                                                                    | Meetings<br>#1 4+<br>ビジネス 年齢                                                                                                    |
| Schedule, start, or join a meeting with ease         ● 「「「「「「」」」」」」         ● 「」」」         ● 「」」」         ● 「」」」         ● Theore Appも提供 ◆                                                                                                    | Star connected with instant messaging           ・         ・           ・         ・           ・         ・           ・         ・           ・         ・           ・         ・           ・         ・           ・         ・           ・         ・           ・         ・           ・         ・           ・         ・           ・         ・           ・         ・           ・         ・           ・         ・           ・         ・           ・         ・           ・         ・           ・         ・           ・         ・           ・         ・           ・         ・           ・         ・           ・         ・           ・         ・           ・         ・           ・         ・           ・         ・           ・         ・           ・         ・           ・         ・           ・         ・           ・         ・           ・ |
| 平価とレビュー<br><b>4.5</b> 5 段階評価中 24,042件の評価<br>This works and it's easy to use. 3月25日<br>★★★★★★ 3月25日<br>Nippon dieter<br>Just got off a 90 minute Zoom meeting with<br>some colleagues and the sound and video<br>quality was great. During the meeting we had<br>one person's voice distorted for about a second<br>during the entire meeting. | すべて表示 ***** *** *** *** *** *** *** *** ***                                                                                                    |

2.8 Apple ID でサインインしていない場合はサインインが求められます。既存の Apple ID がある場合は 「既存の Apple ID を使用」をタップ、Apple ID をお持ちでない場合は「Apple ID を新規作成」をタッ プします。

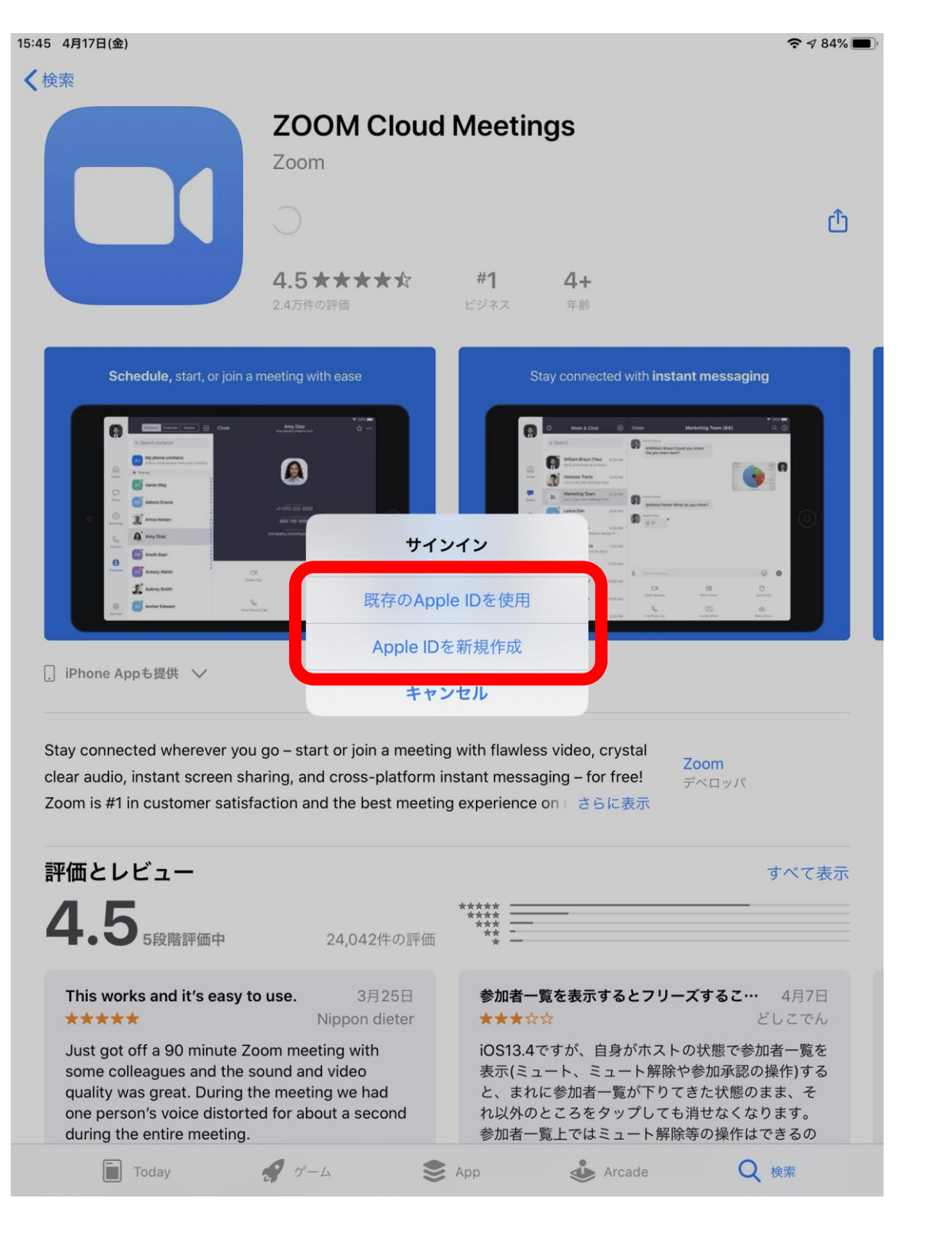

2.9 このような画面になった場合は「インストール」をタップします。

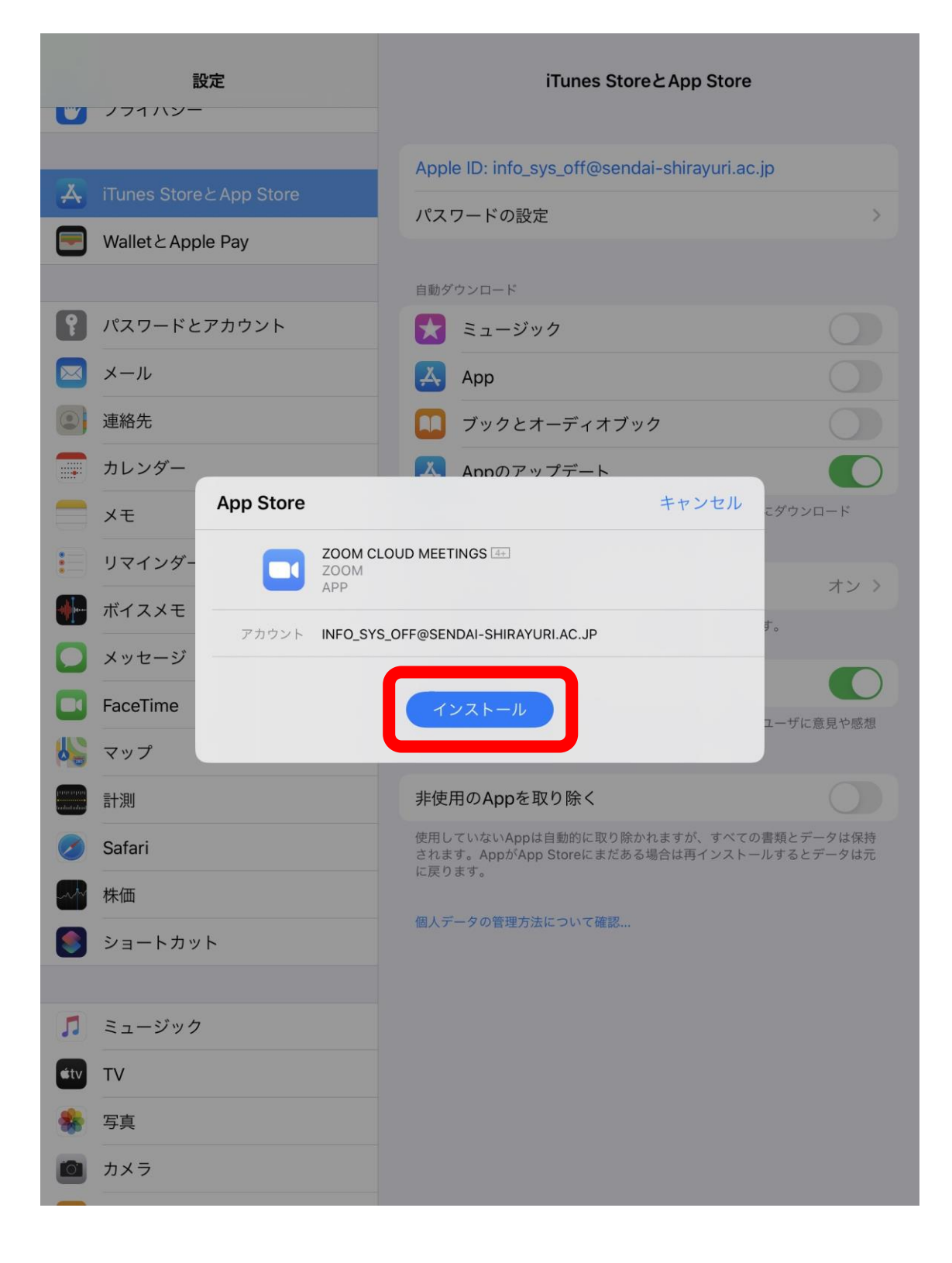

- 15:48 4月17日(金) ∻ 🕫 83% 🗖 0 ショートカット Ű. uluutuuluut ~ 🖉 🎵 🖂
- 2.10 ホーム画面に戻ると zoom アプリがインストールされています。

以上で zoom アプリのインストール手順の説明を終了します。

次ページからインストール後の手順を説明します。

# 3 zoom アプリインストール後手順

### 3.1 zoom アプリを起動し、「サインイン」をタップします

15:48 4月17日(金)

奈∥83%■)

තු

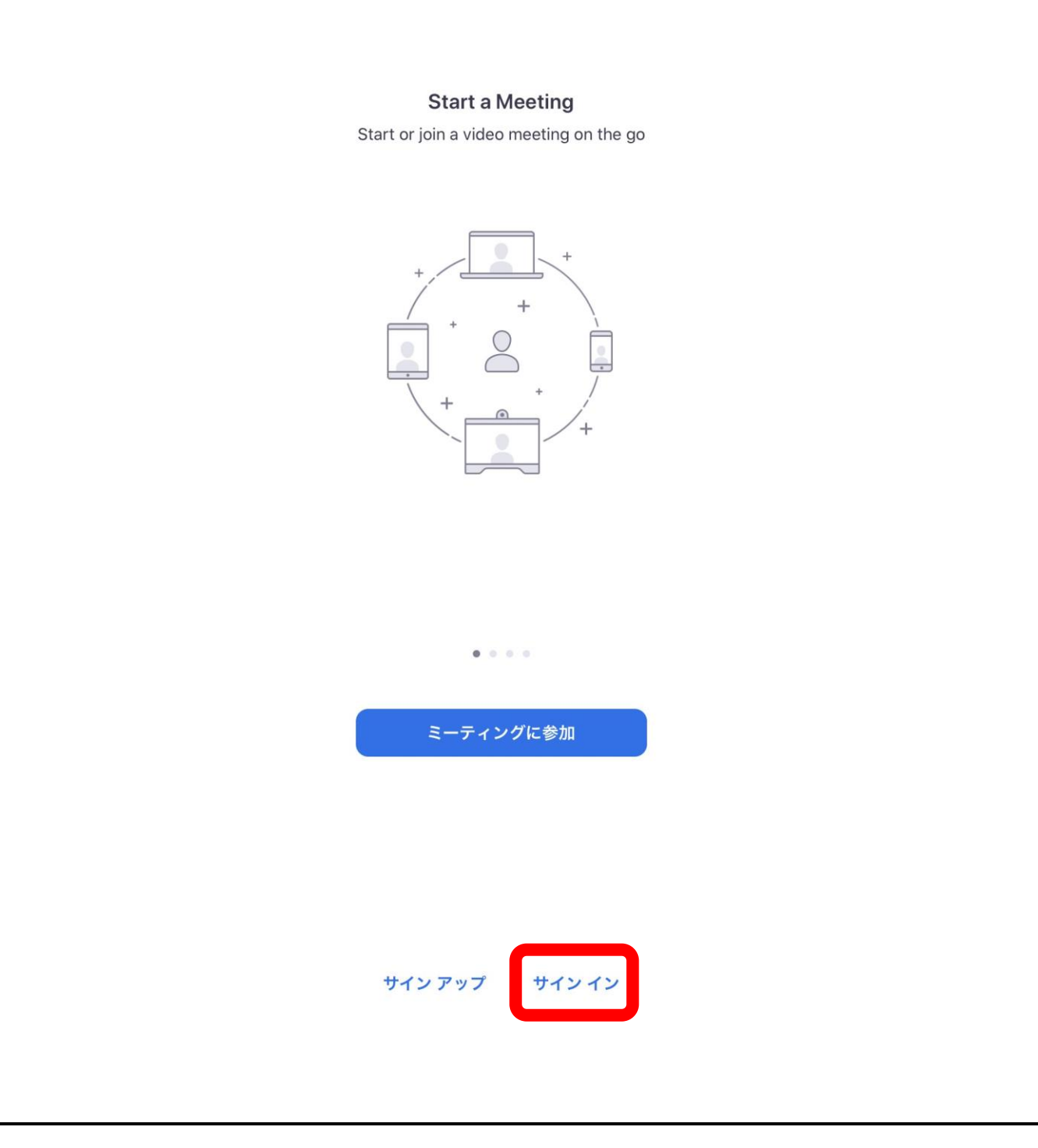

## 3.2 「Google」をタップします

|                                                             | Start a Meeting | g                 |             |  |
|-------------------------------------------------------------|-----------------|-------------------|-------------|--|
| キャンセル                                                       | サイン イン          |                   |             |  |
|                                                             |                 |                   |             |  |
|                                                             | メール アドレス        |                   |             |  |
|                                                             | パスワード           |                   |             |  |
|                                                             | サイン イン          |                   |             |  |
|                                                             | パスワードをお忘れですた    | ۵ <mark>۰?</mark> |             |  |
|                                                             |                 |                   |             |  |
| または、次を使用してサ                                                 | イン インしてください     |                   |             |  |
|                                                             |                 |                   |             |  |
| SSO                                                         |                 |                   | >           |  |
| <ul><li>SSO</li><li>Google</li></ul>                        |                 |                   | >           |  |
| <ul> <li>SSO</li> <li>G Google</li> <li>Facebook</li> </ul> |                 |                   |             |  |
| <ul> <li>SSO</li> <li>G Google</li> <li>Facebook</li> </ul> |                 |                   | ><br>><br>> |  |
| <ul> <li>SSO</li> <li>G Google</li> <li>Facebook</li> </ul> |                 |                   | >           |  |
| <ul> <li>SSO</li> <li>Google</li> <li>Facebook</li> </ul>   |                 |                   | ><br>><br>> |  |
| <ul> <li>SSO</li> <li>Google</li> <li>Facebook</li> </ul>   |                 |                   | >           |  |
| <ul> <li>SSO</li> <li>Google</li> <li>Facebook</li> </ul>   |                 |                   | >           |  |
| <ul> <li>SSO</li> <li>Google</li> <li>Facebook</li> </ul>   |                 |                   | >           |  |
| <ul> <li>SSO</li> <li>Google</li> <li>Facebook</li> </ul>   |                 |                   |             |  |
| <ul> <li>SSO</li> <li>Google</li> <li>Facebook</li> </ul>   |                 |                   |             |  |
| <ul> <li>SSO</li> <li>Google</li> <li>Facebook</li> </ul>   |                 |                   |             |  |
| <ul> <li>SSO</li> <li>Google</li> <li>Facebook</li> </ul>   | サインアップサイ        | ンイン               |             |  |
| <ul> <li>SSO</li> <li>Google</li> <li>Facebook</li> </ul>   | サインアップ サイ       | ンイン               |             |  |
| <ul> <li>SSO</li> <li>Google</li> <li>Facebook</li> </ul>   | サインアップ サイ       | ンイン               |             |  |
| <ul> <li>SSO</li> <li>Google</li> <li>Facebook</li> </ul>   | サインアップ サイ       | ンイン               |             |  |

### 3.3 「続ける」をタップします

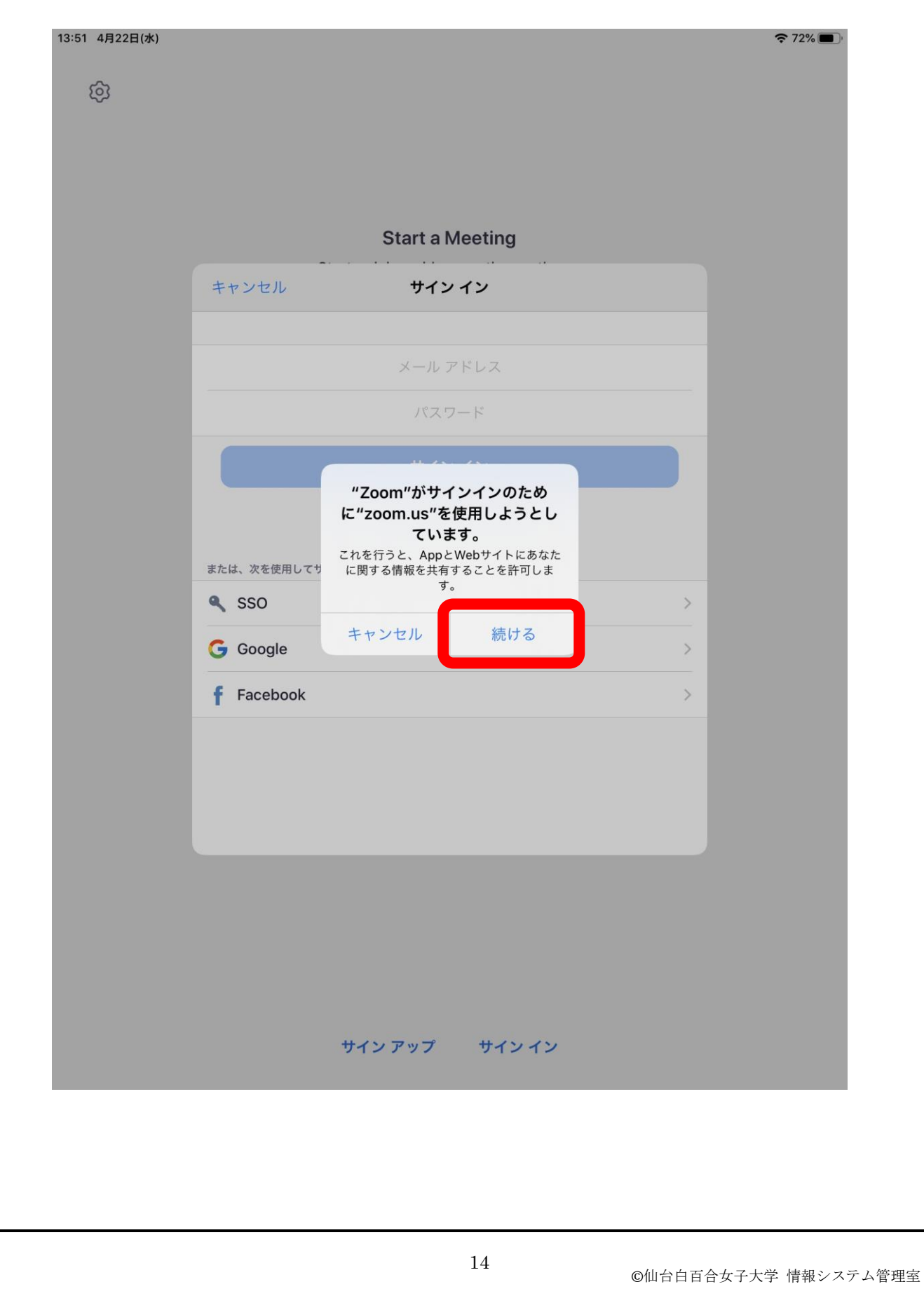

### 3.4 メールアドレス入力箇所をタップします

| <image/>                                                                                                    | <image/> <image/> <form><image/><complex-block><image/><image/></complex-block></form>                                                                                                    | 13:51 4月22日(水) |                                                                                                    | <b>?</b> 72% |
|----------------------------------------------------------------------------------------------------|----------------------------------------------------------------------------------------------------|----------------|----------------------------------------------------------------------------------------------------|--------------|
| Protein     Protein                                                                                                    | <section-header><complex-block><complex-block><complex-block><image/><complex-block></complex-block></complex-block></complex-block></complex-block></section-header>                                                                                                    | 钩              |                                                                                                    |              |
| FYDI     Image: Constrained and and and and and and and and and an                                                                                                    | <section-header><complex-block><complex-block><complex-block><image/><complex-block><image/><image/><image/><image/></complex-block></complex-block></complex-block></complex-block></section-header>                                                                                                    |                |                                                                                                    |              |
| tripping     tripping                                                                                                    | <section-header><complex-block><complex-block><image/><image/><image/><image/><image/></complex-block></complex-block></section-header>                                                                                                    |                |                                                                                                    |              |
| Start a Meeting     + + > ± N      a coounts.google.con      a coounts.google.con | Start a Meeting                                                                                                    |                |                                                                                                    |              |
|                                                                                                    | <complex-block><complex-block><complex-block> <image/></complex-block></complex-block></complex-block>                                                                                                    |                | Start a Meeting                                                                                                    |              |
| © loogie LIIIIIIII   Com LIIIIIIIIIIIIIIIIIIIIIIIIIIIIIIIIIIII                                                                                                    | <complex-block></complex-block>                                                                                                    |                | キャンセル AA Ċ                                                                                                    |              |
| <complex-block></complex-block>                                                                                                    | <complex-block></complex-block>                                                                                                    |                | G Google にログイン                                                                                                    |              |
|                                                                                                    | <complex-block></complex-block>                                                                                                    |                |                                                                                                    |              |
| LDČL2   'Zom, ičBa   ✓ -DJČLZEKUTEREF   ØDOJLEKT   ØDOJLEKT     ND     ND     N                                                                                                    | <complex-block></complex-block>                                                                                                    |                |                                                                                                    |              |
| 「Zoom」に移動   「メールアドレスを忘れた場合   アカウントを作成   日本語 へ ハブ ブライバシー 煎り   サイン アップ サインイン                                                                                                    | Image: Source of the second second secon                                       |                | ログイン                                                                                                    |              |
| メールアドレスまたは電話番号         アカウントを作成         アカウントを作成         日本語・       ヘルプ       ブライバシー       規約         し        )       ①                                                                                                    | <complex-block>     for the second second</complex-block> |                | 「Zoom」に移動                                                                                                    |              |
| メールドドレスを忘れた場告   アカウントを作成   TAB   ヘルブ ブライバシー 独内 (*)  **********************************                                                                                                    | <complex-block>  y-hyrtydewritein   Table of the output and the output and the o</complex-block>                            |                | メールアドレスまたは電話番号                                                                                                    |              |
| メールアトレスを忘れた場合       アカウントを作成       日本語・       ヘルブ       ブライバシー       焼       ・       ・       ・       ・       ・       ・       ・       ・       ・       ・       ・       ・       ・       ・       ・       ・       ・       ・       ・       ・       ・       ・       ・       ・       ・       ・       ・       ・       ・       ・       ・       ・       ・       ・       ・       ・       ・       ・       ・       ・       ・       ・       ・       ・       ・       ・       ・       ・       ・       ・       ・       ・       ・       ・       ・       ・       ・       ・       ・       ・       ・    <                                                                                                    | メールアドレスを忘れた場合       アカウントを作成       日本語・       ヘルブ       ブライバシー       岐山       サインアップ       サインイン                                                                                                    |                |                                                                                                    |              |
| アカウントを作成     次へ       日本語 <                                                                                                    | アカウントを作成     水へ       日本園 ・ ヘルブ ブライバシー 原助       ノ ・ ・・・・・・・・・・・・・・・・・・・・・・・・・・・・・・・・・・                                                                                                    |                | メールアドレスを忘れた場合                                                                                                    |              |
| IFA語・     ヘルブ ブライバシー 規約       く     )                                                                                                    | 正本語・     ヘルブ ブライパシー 単印       ノ     ・   ガインアップ サインイン 11 11 <td></td> <td>アカウントを作成 次へ のため 次へ のため ないのう アカウントを作成 たんしょう アカウントを作成 たんしょう たんしょう たんしょ たんしょう たんしょ たんしょ たんしょ たんしょ たんしょ たんしょ たんしょ たんしょ</td> <td></td>          |                | アカウントを作成 次へ のため 次へ のため ないのう アカウントを作成 たんしょう アカウントを作成 たんしょう たんしょう たんしょ たんしょう たんしょ たんしょ たんしょ たんしょ たんしょ たんしょ たんしょ たんしょ |              |
| 日本語・     ヘルブ     ブライバシー     規約       く     >     ①                                                                                                    | IFAII ・ ヘルブ ブライバシー 単灯         く         ・         ・         ・         ・         ・         ・         ・         ・         ・         ・         ・         ・         ・         ・         ・         ・         ・         ・         ・         ・         ・         ・         ・         ・         ・         ・         ・         ・         ・         ・         ・         ・         ・         ・         ・         ・         ・         ・         ・         ・         ・         ・         ・         ・         ・         ・         ・         ・         ・         ・         ・         ・         ・         ・ </td <td></td> <td></td> <td></td>                                                                                                    |                |                                                                                                    |              |
| 日本語     ヘルプ プライバシー 規約       く     )        )                                                                                                    | TAKE・       ヘルブ ブライバシー 秋川         く       )         サインアップ サインイン    18 Otherstate fights/active                                                                                                    |                |                                                                                                    |              |
| 日本語・       ヘルブ ブライバシー 規約         く       )         し       )         サインアップ サインイン                                                                                                    | 日本語・       ヘルブ ブライバシー 単約         く       )         サインアップ サインイン    18 Othebababababababababababababababababababa                                                                                                    |                |                                                                                                    |              |
| サインアップ サインイン                                                                                                    | サインアップ サインイン 15 ©仙台百百会女子大学 情報シスラム                                                                                                    |                | 日本語 ▼ ヘルプ プライバシー 規約                                                                                                    |              |
| サインアップ サインイン                                                                                                    | サインアップ サインイン<br>15<br>©仙台自百合女子大学 情報システム                                                                                                    |                |                                                                                                    |              |
| サイン アップ サインイン                                                                                                    | サインアップ サインイン<br>15<br>©仙台自百合女子大学 情報システム4                                                                                                    |                |                                                                                                    |              |
| サイン アップ サイン イン                                                                                                    | サインアップ サインイン<br>15<br>©仙台白百合女子大学 情報システム4                                                                                                    |                |                                                                                                    |              |
| サイン アップ サイン イン                                                                                                    | サインアップ サインイン<br>15<br>©仙台白百合女子大学 情報システム4                                                                                                    |                |                                                                                                    |              |
| サイン アップ サイン イン                                                                                                    | サインアップ サインイン<br>15<br>©仙台白百合女子大学 情報システム4                                                                                                    |                |                                                                                                    |              |
|                                                                                                    | 15<br>©仙台白百合女子大学 情報システム                                                                                                    |                | サイン アップ サイン イン                                                                                                    |              |
|                                                                                                    | 15<br>©仙台白百合女子大学 情報システム                                                                                                    |                |                                                                                                    |              |
|                                                                                                    | 15<br>©仙台白百合女子大学 情報システム                                                                                                    |                |                                                                                                    |              |
|                                                                                                    | 15<br>©仙台白百合女子大学 情報システム                                                                                                    |                |                                                                                                    |              |
|                                                                                                    | 15<br>©仙台白百合女子大学 情報システム                                                                                                    |                |                                                                                                    |              |
|                                                                                                    | 15<br>©仙台白百合女子大学 情報システム管                                                                                                    |                |                                                                                                    |              |

3.5 大学のメールアドレスを入力します。学生であれば「学籍番号@sendai-shirayuri.ac.jp」となっていま す。入力が終わったら「次へ」をタップします。

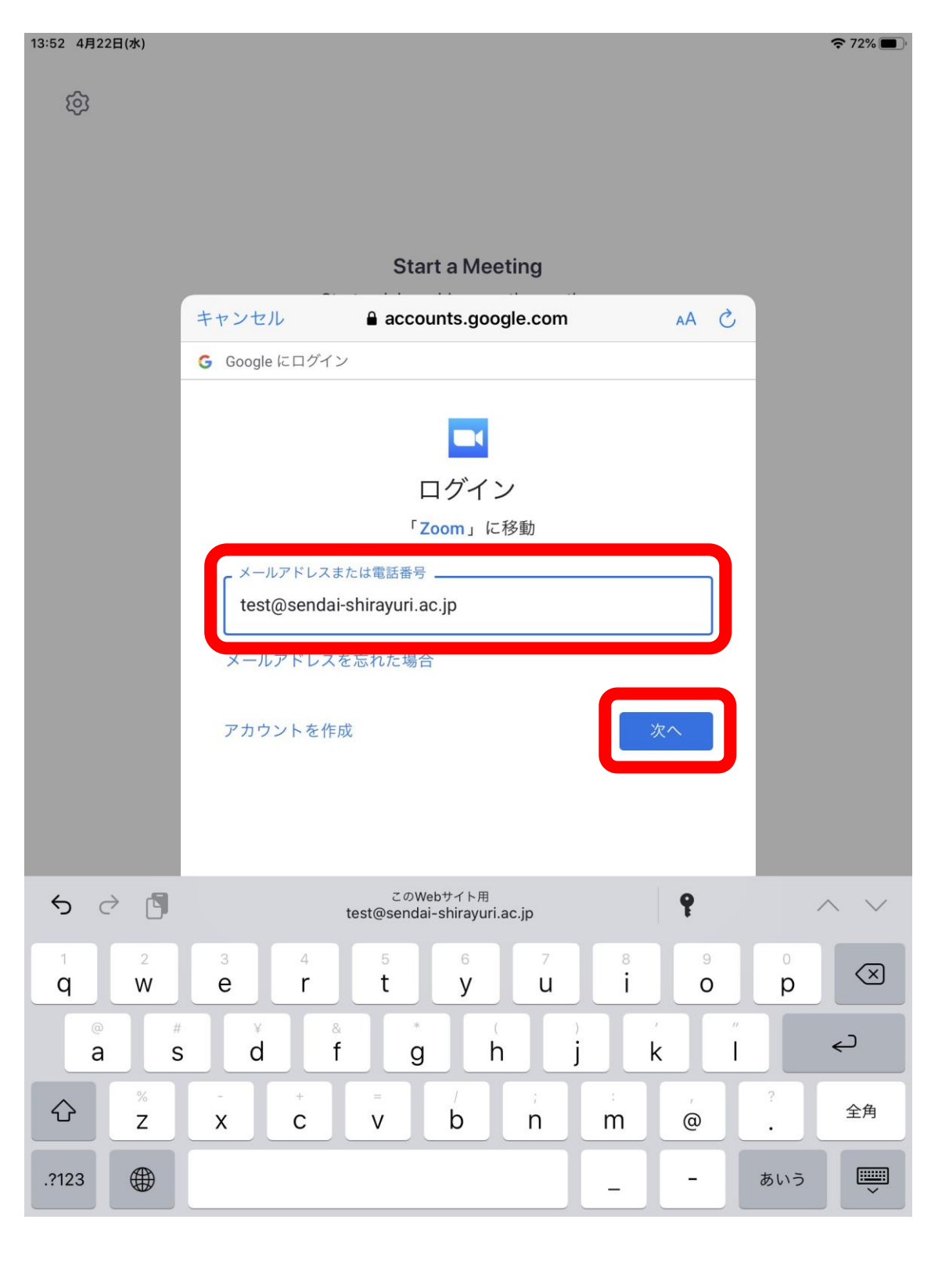

## 3.6 パスワード入力箇所をタップします

| £63 |              |              |                            |                                     |  |
|-----|--------------|--------------|----------------------------|-------------------------------------|--|
|     |              |              |                            |                                     |  |
|     |              |              |                            |                                     |  |
|     |              | Start a      | Meeting                    |                                     |  |
|     | キャンセル        | accounts     | .google.com                | AA Č                                |  |
|     | G Google にログ | イン           |                            |                                     |  |
|     |              |              |                            |                                     |  |
|     |              | L S          |                            |                                     |  |
|     |              | لح test@send | りこて<br>dai-shirayuri.ac.jp |                                     |  |
|     | 続行するには       | 、まず本人確認を行    | ってください                     | _                                   |  |
|     | パスワードを       | 入力           |                            |                                     |  |
|     |              |              |                            |                                     |  |
|     | パフロードを       | な亡わの場合       |                            | ×0                                  |  |
|     | 7.27-12      | の心100% ロ     |                            |                                     |  |
|     |              |              |                            |                                     |  |
|     |              |              |                            |                                     |  |
|     | 日本語 マ        | \            | ヘルプ プライノ                   | <ul><li>(シー 規約</li><li>()</li></ul> |  |
|     |              | /            |                            |                                     |  |
|     |              |              |                            |                                     |  |
|     |              |              |                            |                                     |  |
|     |              |              |                            |                                     |  |
|     |              | サイン アップ      | サインイン                      |                                     |  |
|     |              |              |                            |                                     |  |
|     |              |              |                            |                                     |  |
|     |              |              |                            |                                     |  |
|     |              |              |                            |                                     |  |

3.7 大学のメールのパスワードを入力します。メールのパスワードがわからない方は情報システム管理室、 または仙台白百合女子大学 022-372-3254(代表)までお問い合わせください。

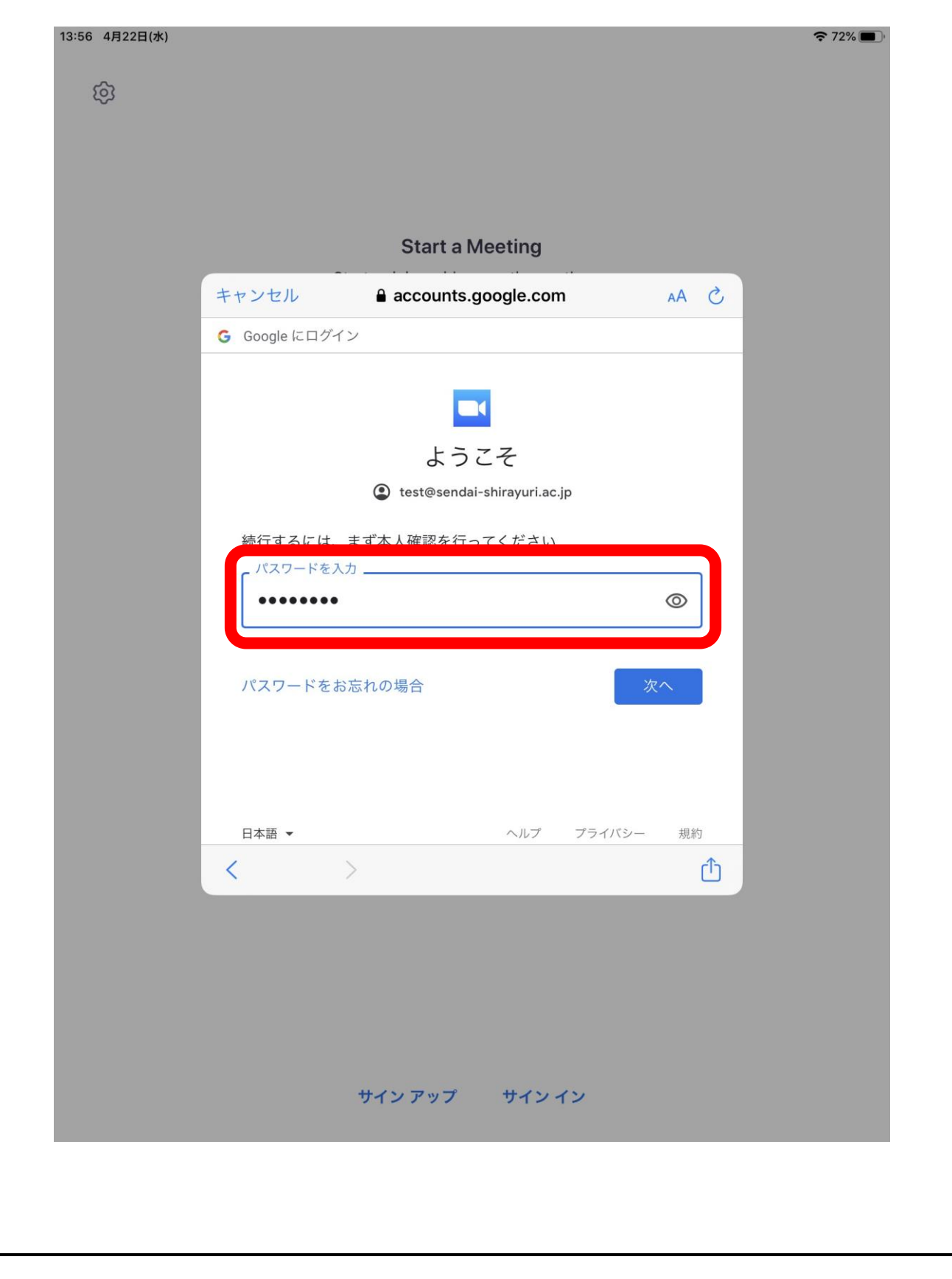

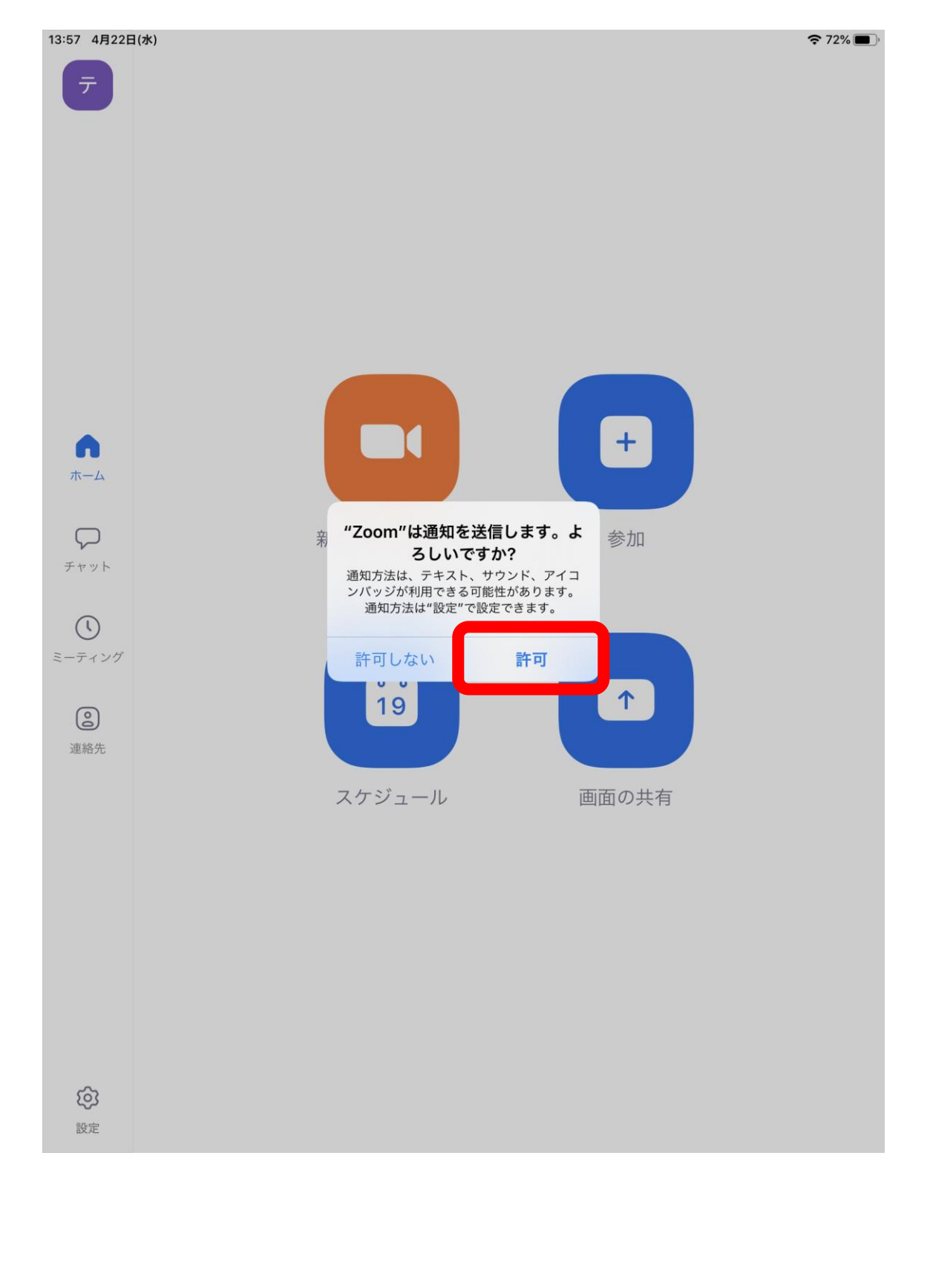

### 3.8 通知が必要な場合は「許可」を選んでください。必要なければ「許可しない」で結構です。

### 3.9 カレンダーへのアクセスは「OK」をタップします

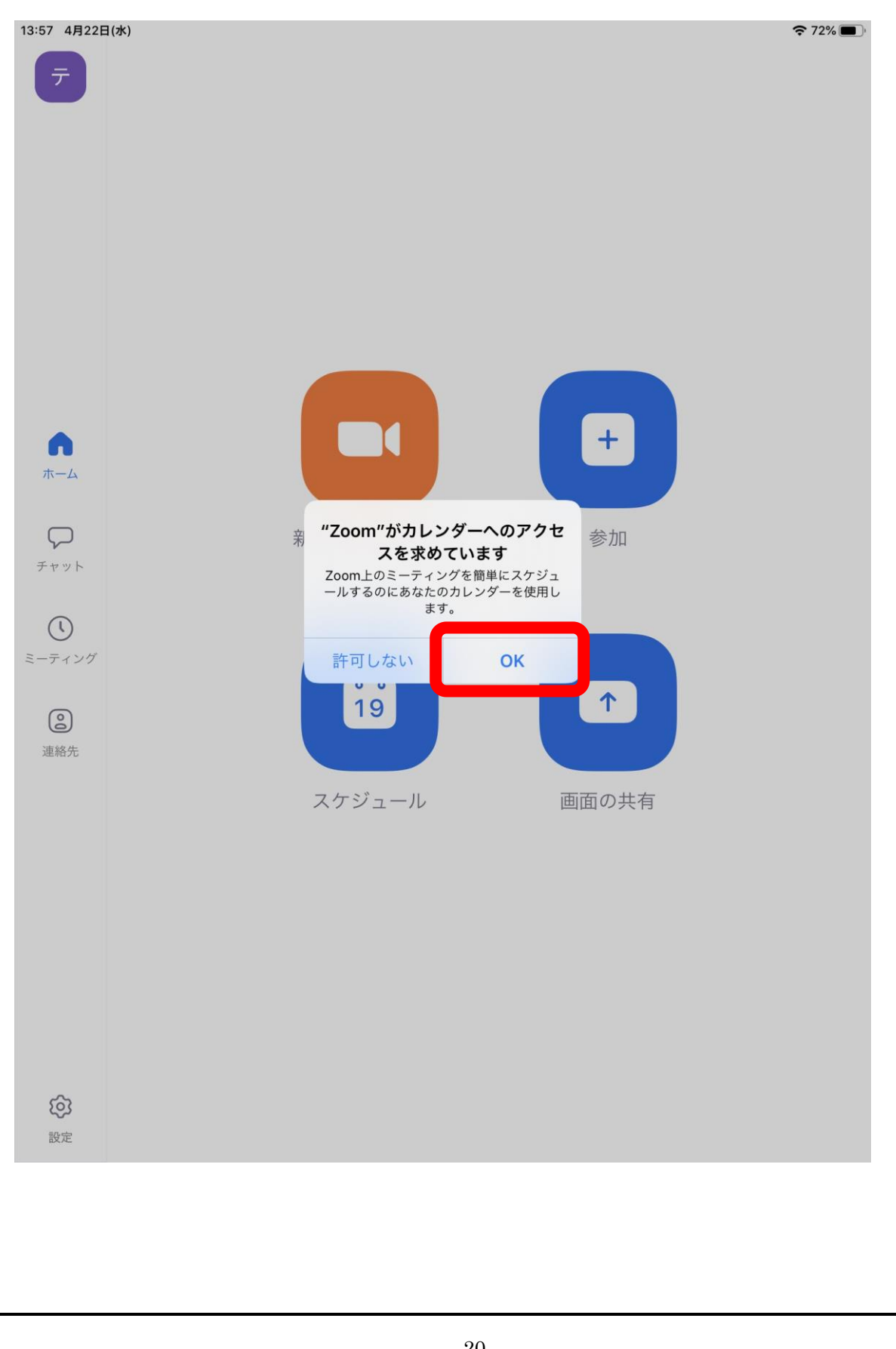

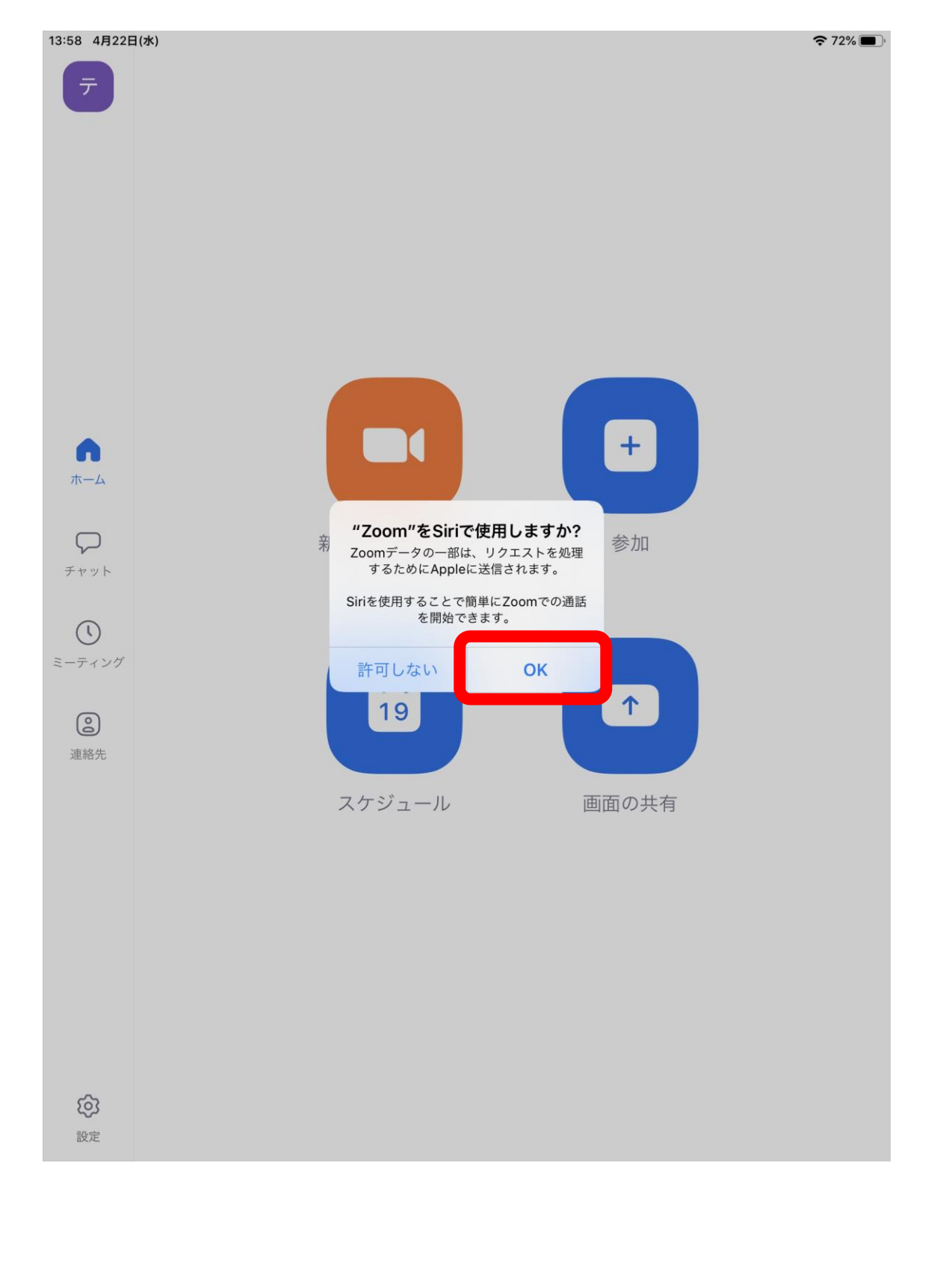

### 3.10 Siriを使用する場合は「OK」をタップします。使用しない場合は「許可しない」をタップします。

### 3.11 以下のような zoom のメニュー画面になれば準備完了です。

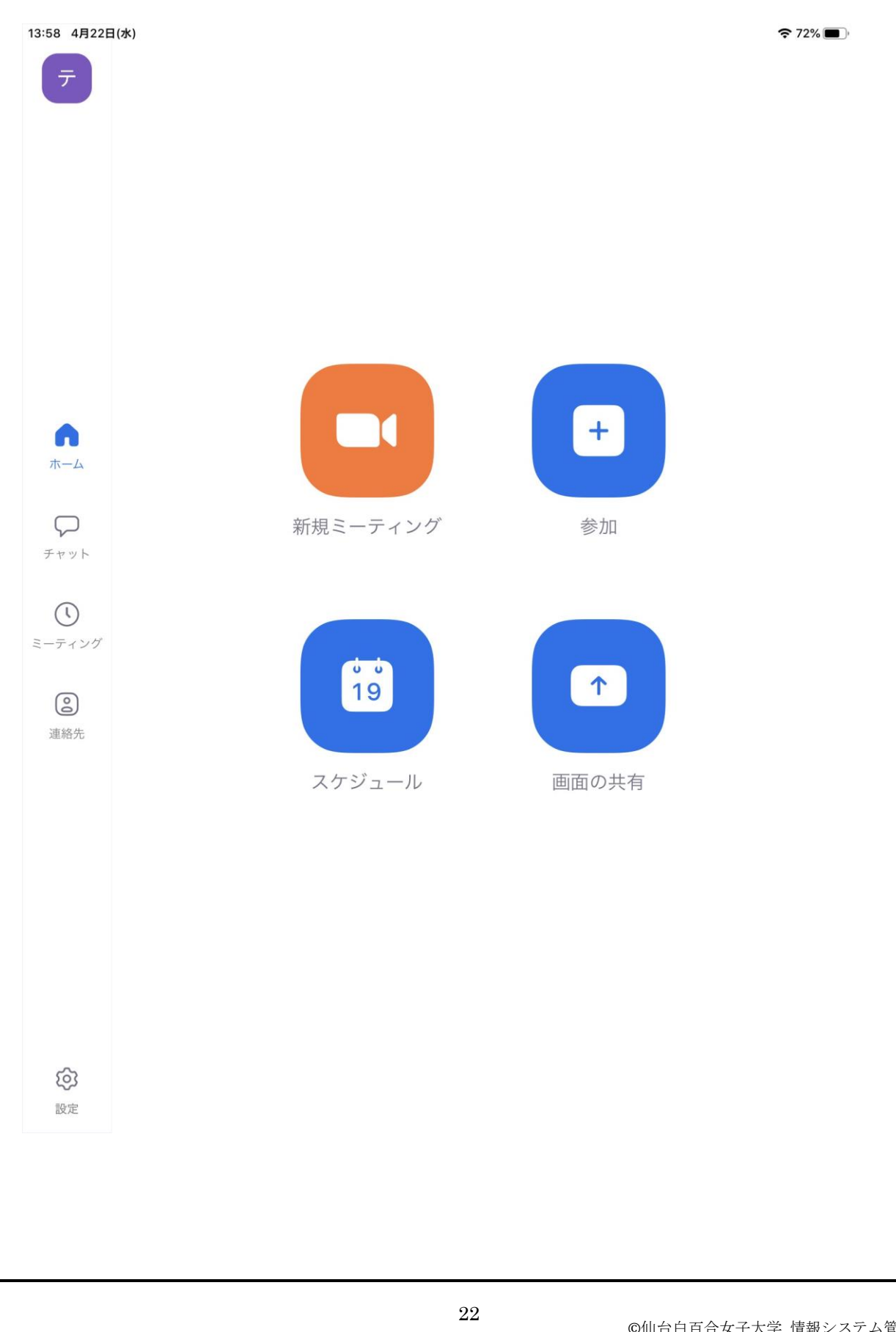

以上で zoom アプリを準備する手順の説明を終了します。 授業を受ける手順は別のマニュアルを準備しているのでそちらをご確認ください。 おつかれさまでした。